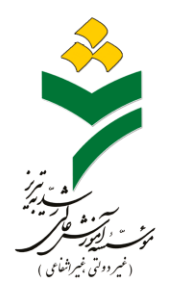

راهنمای ثبت نام دانشجویان ورودی جدید

دانشگاه رشدیه

پذیرفته شده گرامی

لطفا با توجه به موارد زیر در روزهای اعلام شده از ساعت ۸۰:۰۰ الی ۱۴:۳۰ نسبت به ثبت نام خود اقدام نمائید.

۱-با ورود به صفحه سایت دانشگاه رشدیه به آدرس <u>www.roshdiyeh.ac.ir</u> بر روی

گزینه ثبت نام دانشجویان جدیدالورود کلیک نمایید.

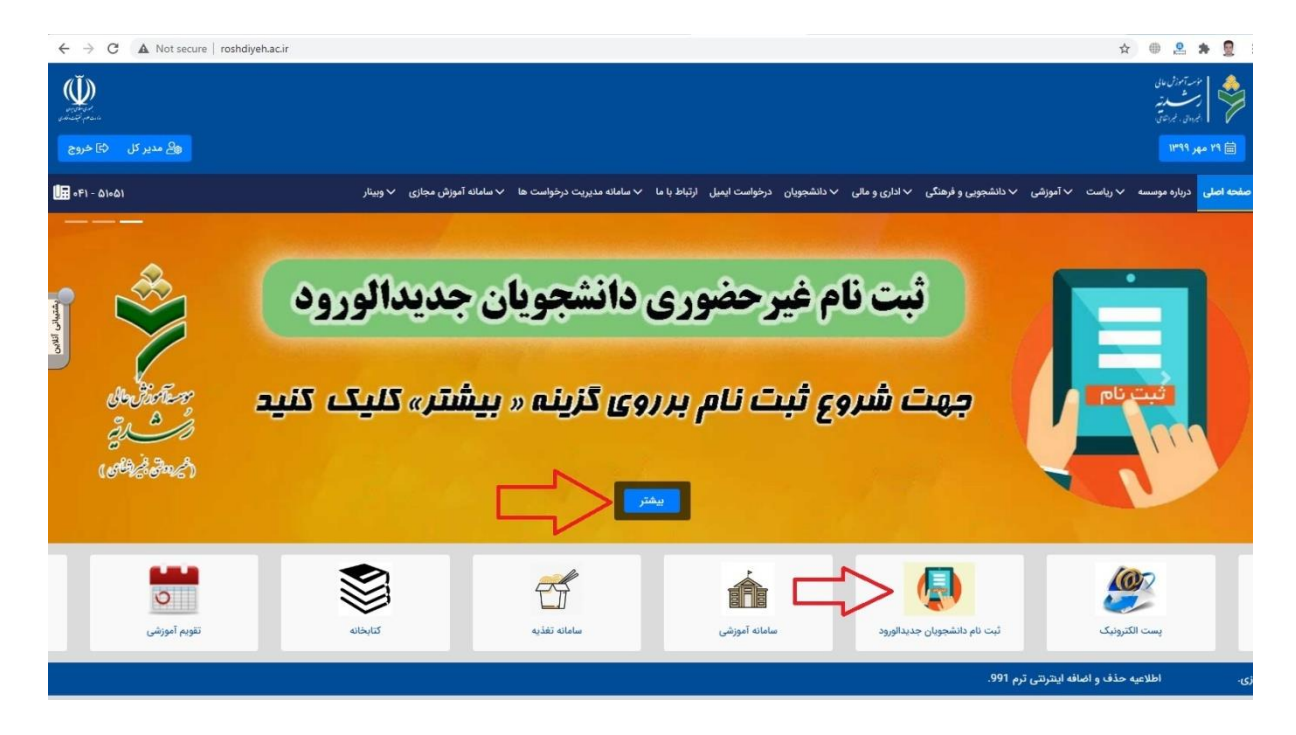

۲- کد ملی، شماره شناسنامه و عبارت تصویری را وارد کرده و بر روی گزینه **شروع ثبت نام** 

کلیک نمائید.

| سه شنبه ۱۳۹۹/۰۷/۲۹ 🌐 |                                                          | چ پذیرش × |
|----------------------|----------------------------------------------------------|-----------|
|                      | نىت نام ابىترىيى موسسە أمورش غالى رشديە تېرىر            | 8         |
|                      | کد ملی :<br>شماره شناسنامه :<br>380874<br>عبارت تصویری : |           |
|                      | اشروع ثبت نام                                            |           |
|                      |                                                          |           |

\*در صورت داشتن هر گونه سوال و یا اشکال در مورد نظام وظیفه، با شماره تلفن ۵۱۰۵۱–۴۴۰ ( داخلی ۲۱۲ ) تماس حاصل فرمائید.

۳- در این مرحله بر روی گزینه ثبت نام کلیک نموده و مشخصات خود را بررسی و تکمیل نمایید و سپس گزینه ثبت را کلیک نمایید.

**تذکر**: در هر صفحه پس از تکمیل اطلاعات، جهت رفتن به مرحله بعدی، در قسمت بالا سمت راست بر روی گزینه **صفحه بعد** کلیک نمایید.

۴- در مرحله اسکن یا الصاق تصویر مدارک، فایلهای خواسته شده را بارگذاری نمایید.

| سه شنبه ۱۳۹۹/۵۷/۲۹ 🌐                               | nuarusnuryenach/nemes |   |  | پذیرش × | م آموز ش عالی رشدیہ تبریز                           | : چ<br>چ موسس                                   |
|----------------------------------------------------|-----------------------|---|--|---------|-----------------------------------------------------|-------------------------------------------------|
| شرح نامه<br>فرم الصافي<br>ارجاع ها<br>ال شراع ما و |                       |   |  |         |                                                     |                                                 |
| الصافی نامه کی<br>گردش کار<br>انداشت<br>ردیایی 👼   |                       | ٥ |  | E       | ویر مفتان<br>ن ملی ( یشت و 🗛                        | نمویر نماد<br>شیاسیاه<br>تمویر کارد<br>رو )     |
|                                                    |                       |   |  |         | ، گواشینامه بابان<br>سطه<br>فه<br>۵۰ (کاشیامه بابان | تصویراصل<br>دوره متور<br>تصویرمدرز<br>نظام وظیا |

## \*اگر در مرحله الصاق فایلهای اسکن مدارکتان به مشکل برخوردید، روی فایل تمام اسکن مدارکتان راست کلیک کرده و بر روی گزینه Edit کلیک نمایید.

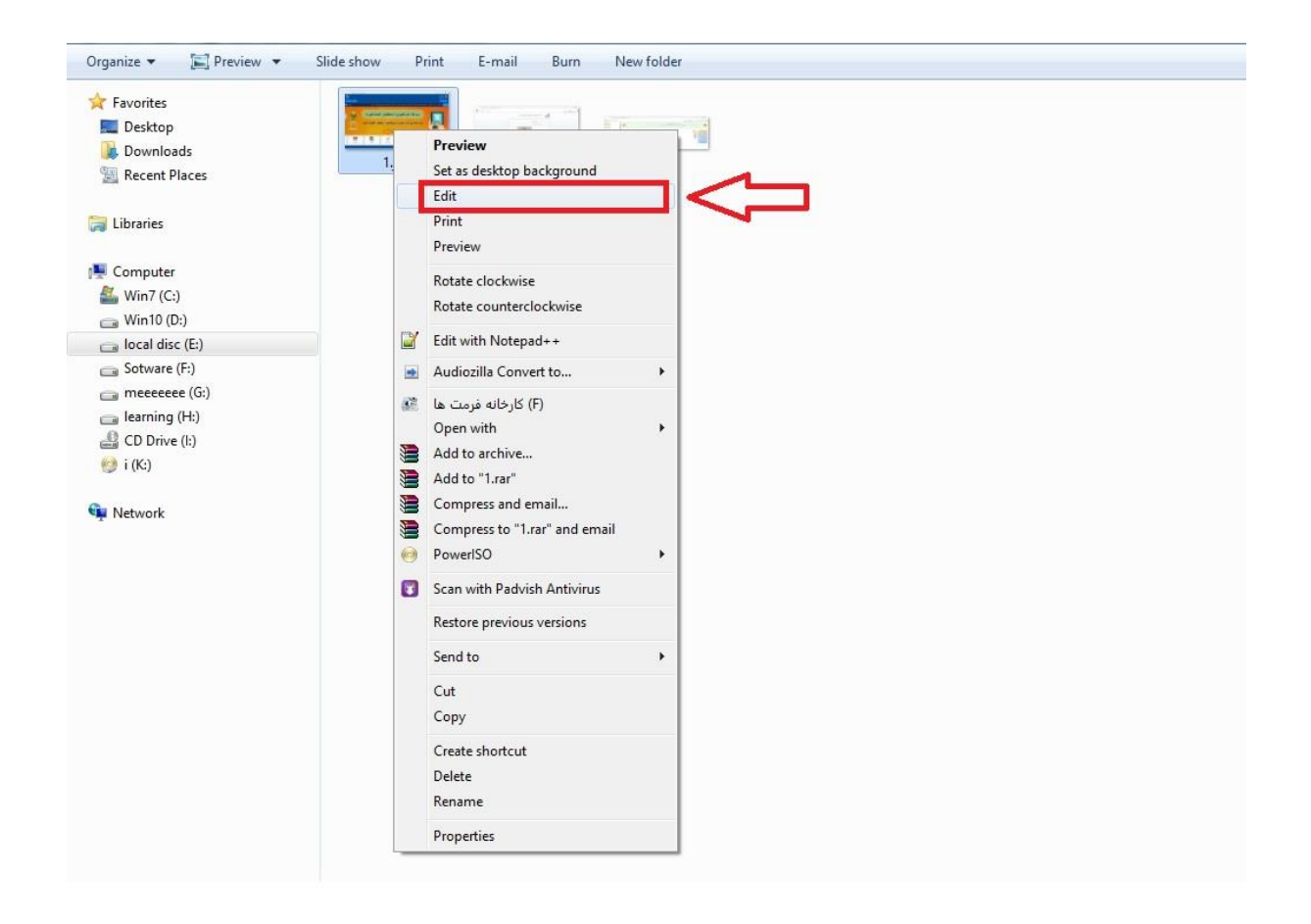

## سپس بر روی گزینه **Resize** کلیک نموده، پنجره کوچکی مشاهده خواهید نمود.

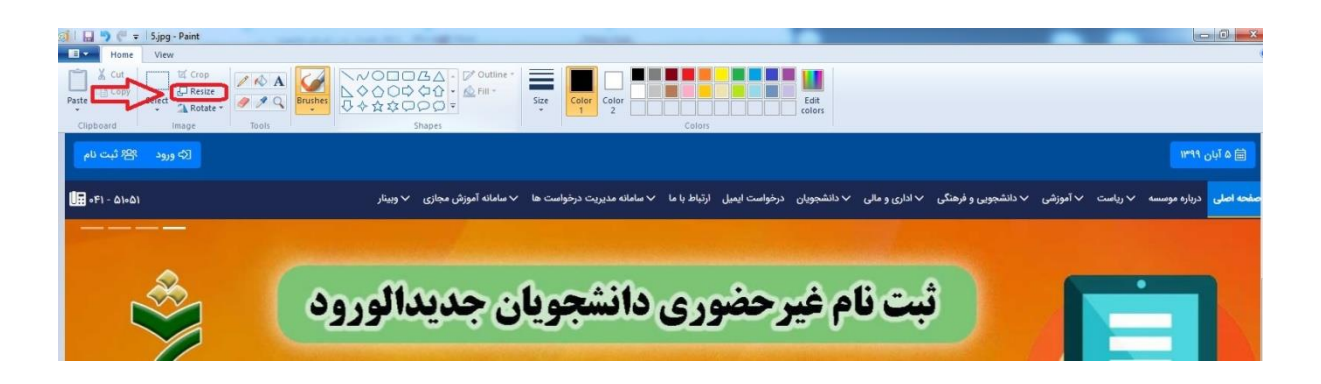

در آن پنجره بر روی گزینه Pixels کلیک نموده و در کادر اول مقدار ۸۰۰ را تایپ کرده و سپس بر روی گزینه OK کلیک نموده و **ذخیره** نمایید.

\*این کارها را برای تمام فایل های اسکن مدارکتان انجام دهید تا حجم فایل ها کاهش یابد. و سپس دوباره الصاق نمایید.

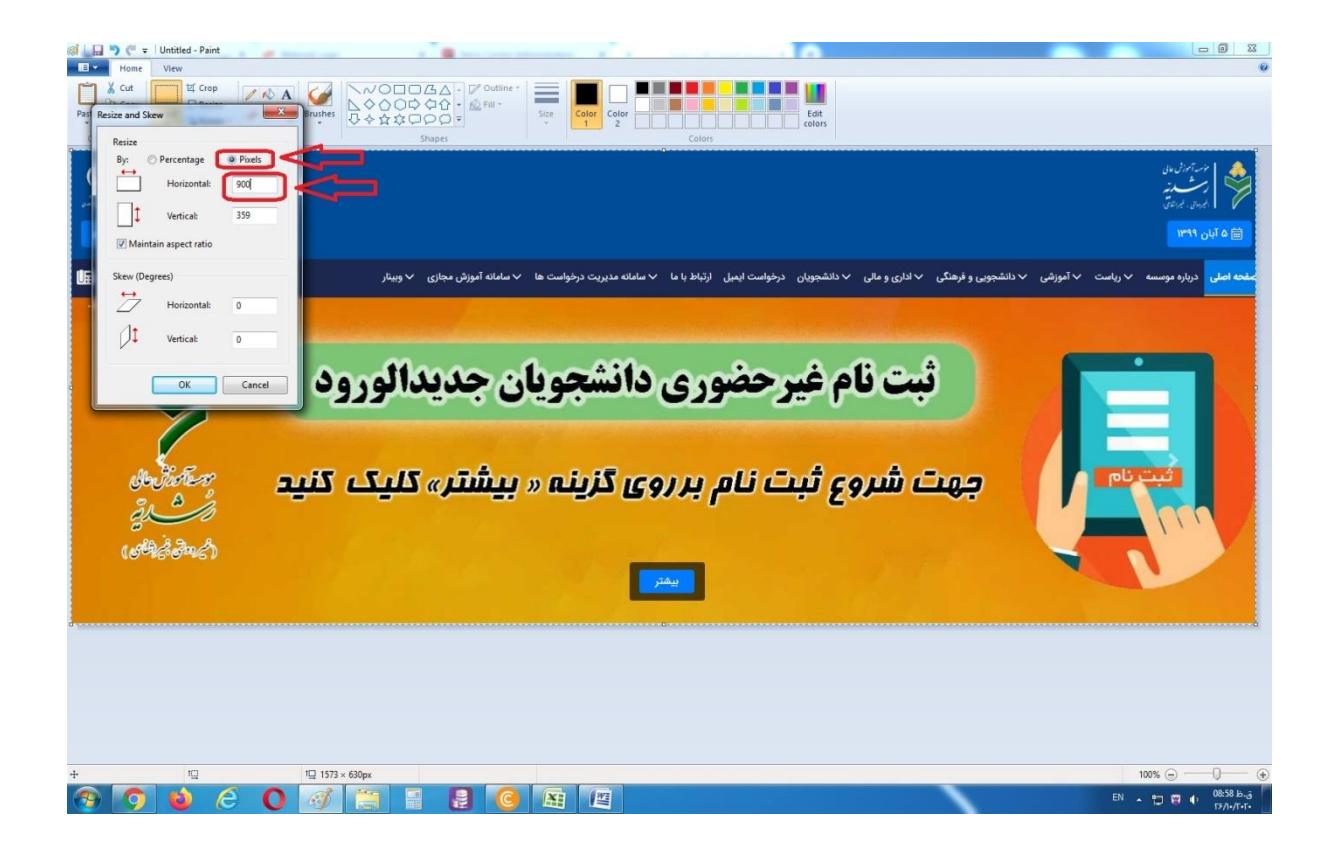

۵- در مرحله پرداخت الکترونیکی، مبلغی که مشاهده می شود، کل مبلغ شهریه ثابت و متغیر ترم اول شما می باشد.

\*جهت پرداخت الکترونیکی شهریه، رمز پویای کارت بانکی شما می بایست فعال باشد.

۶- پس از **پرداخت شهریه،** گزینه **بازگشت** را زده و سپس به صفحه بعد رفته و در مرحله آخر بر روی گزینه **ارسال جهت بررسی** کلیک نمایید. \*پس از تایید نهایی ثبت نام، برای شما پیامک حاوی **نام کاربری** و رمز عبور ارسال خواهد شد.

**تذکر**: اگر دریافت پیامک های تبلیغاتی را مسدود کرده باشید هیچ پیامکی دریافت نخواهید کرد.

\*شما هرلحظه می توانید دوباره به صفحه ثبت نام مراجعه نموده و در قسمت گردش کار، از روند ثبت نام خود مطلع شوید و اگر ثبت نامتان به اتمام رسیده باشد، نام کاربری ( شماره دانشجویی ) و رمز عبور برایتان نمایش داده خواهد شد.

\*آدرس سامانه آموزشی جهت مشاهده دروس ترمی: sida.roshdiyeh.ac.ir

\*انتخاب واحد در نیمسال اول (۱۴۰۰۱) توسط کارشناسان مربوطه آموزش انجام خواهد پدیرفت.

«کلاس های آموزشی به صورت مجازی در سامانه LMS دانشگاه به آدرس ImsY.roshdiyeh.ac.ir برگزار خواهد شد.

شماره های تماس کارشناسان آموزش دانشگاه: ۵۱۰۵۱–۰۴۱ ( داخلی های ۲۱۴ و ۲۱۵ )

بابک حاجی اسکندر

واحد انفورماتيك دانشگاه